## Greetings from APAA.

## PLEASE READ CAREFULLY THE PROCEDURE TO TAKE ON LINE EXAMINATIONS

(Make certain that you have received the Username & Password from APAA)

- 1. Log in to : http:alagappaarts.com/dance/registration/students-log-in/
- 2. Enter your username and password
- 3. Online exam page will open
- 4. You will see the exam schedule box
- 5. You will see an instruction page.
- 6. Click on start exam icon
- 7. Start your exams , when you finish first question click on to next icon to move on to the next question
- 8. On completion of exam click complete icon
- 9. You will get a message "successful"

While doing exams, if you get locked out of that page please perform following:

- 1. Log in and go to exams menu
- 2. Click on to online exams
- 3. You will get instruction page
- 4. Click start exam
- 5. You will be restored to the same page to continue the exams

In case of difficulties please state your name, refer to exam date and email customersupport @alagappaarts.com

Wish you all the best

APAA Team.